# **REMOTE LAB**

**Practical Exercise** 

# Industrial Router Configuration

V1.0

| Hardware List:       |                     |                        |        |  |  |  |  |  |  |
|----------------------|---------------------|------------------------|--------|--|--|--|--|--|--|
| Router               | Weidmuller IE-ARM-E |                        |        |  |  |  |  |  |  |
|                      |                     |                        |        |  |  |  |  |  |  |
|                      |                     |                        |        |  |  |  |  |  |  |
|                      | Software List:      |                        |        |  |  |  |  |  |  |
| Protocol<br>Analyzer | Wireshark           | Version                | Latest |  |  |  |  |  |  |
|                      |                     |                        |        |  |  |  |  |  |  |
| Remote Lab<br>PC:    | RL1                 | Remote<br>Lab<br>Type: | A      |  |  |  |  |  |  |
| R                    |                     |                        |        |  |  |  |  |  |  |

Remote Lab Type: A-EIT PC with hardware, B-EIT PC with Simulation Software, C-Cloud PC with software, D-Student/Home PC

| Created By:  | DR         | Date:                   | 17/03/14   |
|--------------|------------|-------------------------|------------|
| Checked By:  | DS         | Date:                   | 14/11/2015 |
| Released on: | 14/11/2015 | Next<br>Review<br>Date: |            |

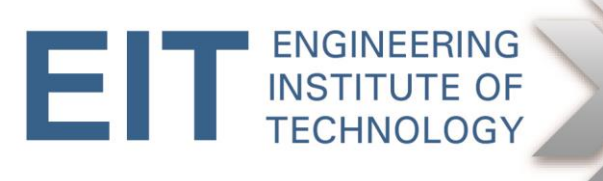

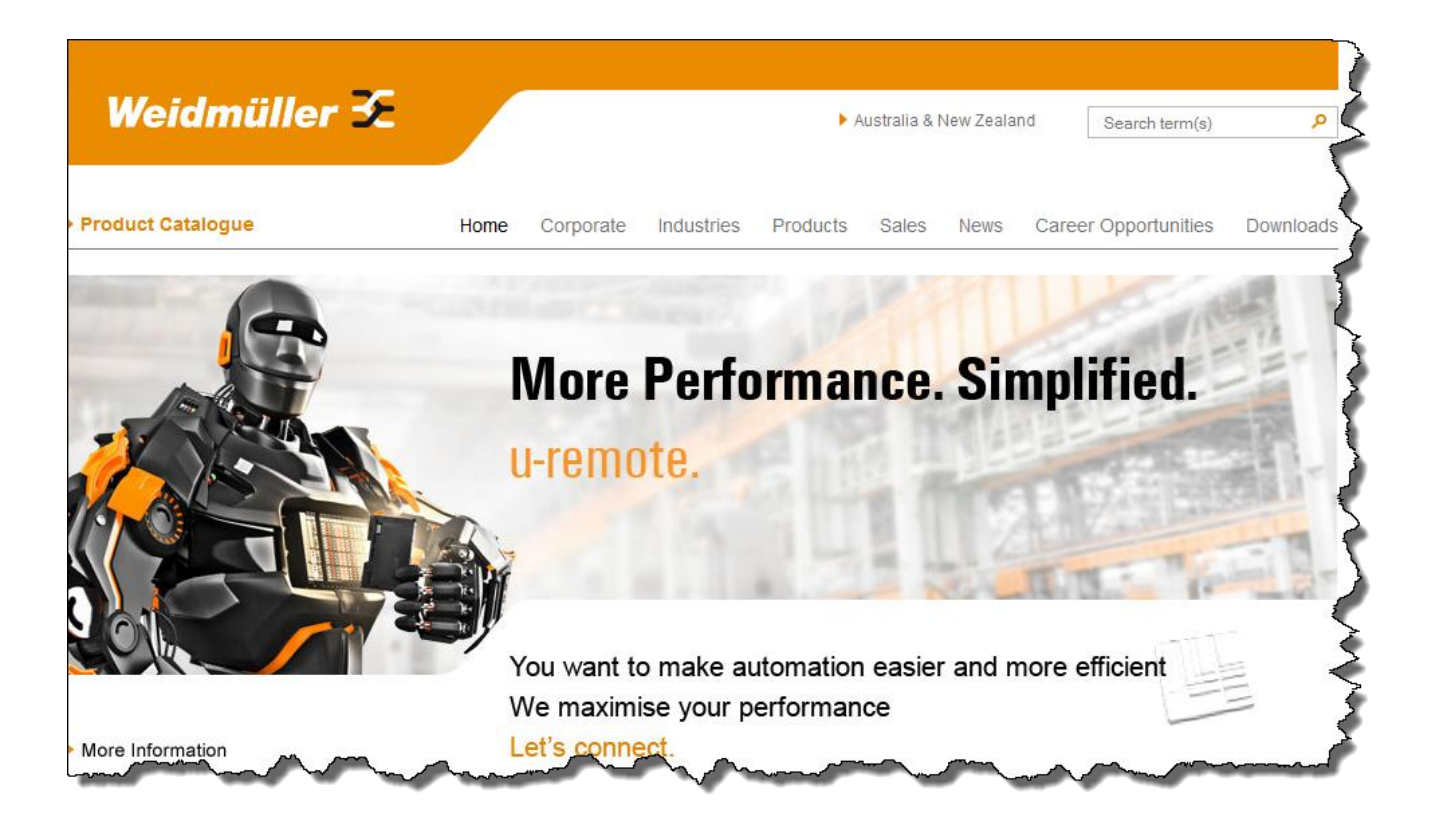

EIT wishes to acknowledge the contribution of Weidmuller Australia in donating the quipment for this exercise.

Weidmuller Pty Ltd

43 Huntingwood Drive

NSW, 2148 Huntingwood

PO Box 6944

Blacktown, NSW 2148

+ 61 (0)2 9671 9999 Tel

+ 61 (0)2 9671 9900 Fax

# 1. Objective

The objective of this exercise is to perform basic setup of a Weidmuller Industrial access router via a browser. We will do the following:

- Log into the router
- Check the IP addresses of the router ports
- Add a static route
- Confirm modem settings
- Perform basic firewall settings
- Ping/trace across the router
- Perform simple packet analysis to observe IP and MAC addresses for packets in transit

# 2. Background

The Weidmuller IE-ARM-E is a small-footprint Industrial access router that allows access to/from an Industrial network via Ethernet, or via a dialup link. The latter supports conventional modems, GSM, and ISDN, and allows dial-in, dial-out and callback. Because the purpose of this type of router is primarily to provide access to a network (e.g. for maintenance purposes) or to interconnect adjacent Industrial networks, it does not support routing protocols such as RIP, OSPF or EIGRP. Where necessary, manual routing table entries can be made.

For more technical detail on the router, please consult Annexure A.

The primary Eithernet port is named 10/100 Ethernet 1, and the secondary one is named 10/100 Ethernet 2. In the diagnostic menu theu are referred to as erh0 and eth1 respectively. The serial port is named RS-232 Console/Modem; 'console' for remote connection via a terminal emulator such as Hyperterminal, and 'modem' for connecting to a modem. This functionality is controlled via a small physical switch on the front panel.

The lab setup is as follows.

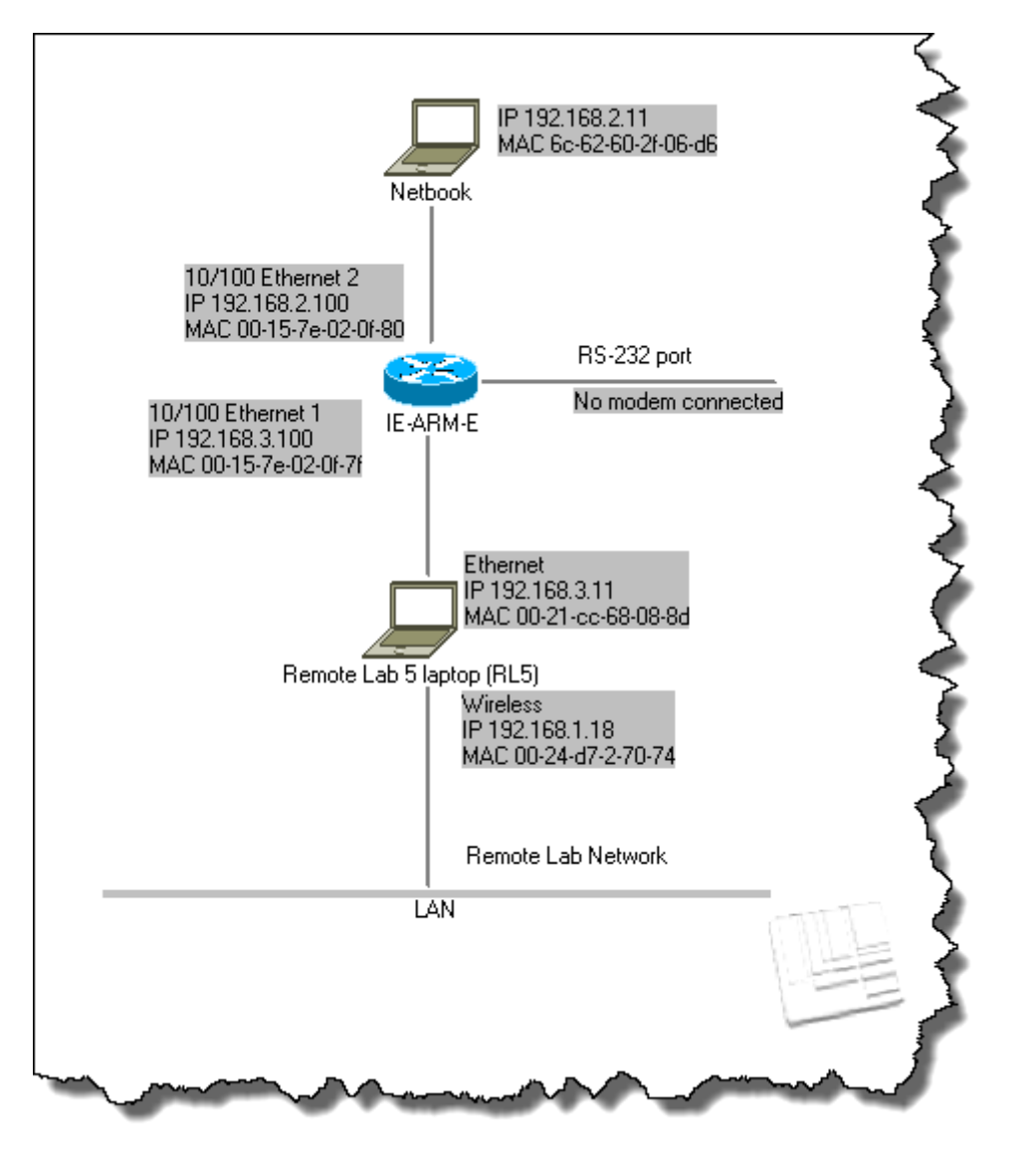

Note that the modem connection is shown for the sake of completeness, although it will not be used in this exercise. The 10/100 Ethernet 2 port IP address has been left at the default value of 192.168.2.100, but the 10/100 Ethernet 1 port has been changed from its default value of 192.168.1.100 to 192.168.3.100 in order to fit in with the lab network.

Also note that hardware in the lab may be replaced for maintenance purposes, hence MAC addresses can change. It is therefore in your own interest to verify these where applicable.

# 3. Instructions

# **VERY IMPORTANT**

THROUGHOUT THIS EXERCISE, PLEASE REFRAIN FROM SAVING ANY CHANGED SETTINGS

#### 3.1 Logging into the router

Log into Electromeet, and open Remote Lab 1.

Open the browswer (IE) and type the router's IP address (192.168.3.100) in the search bar.

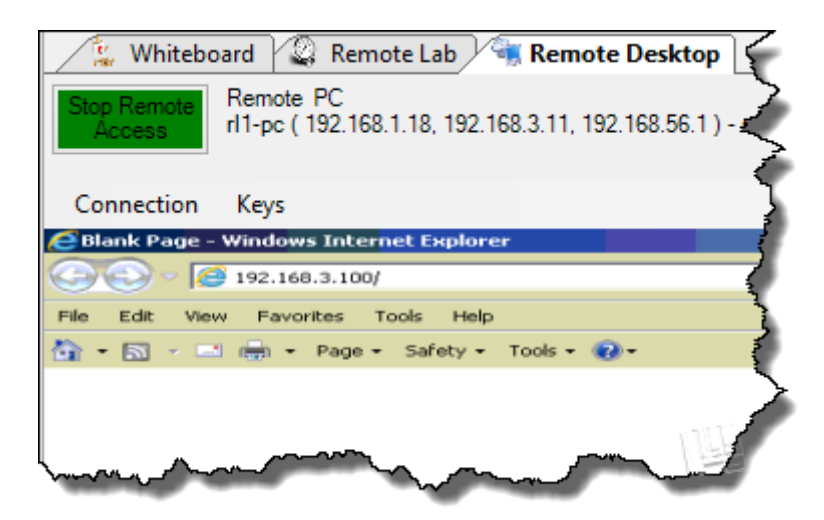

When challenged, provide the login credentials for the router (admin/detmold). Note that we are only using the default values because it is a exercise. In real life this would constitute a serious security risk.

| Warning: This se | rver is requesting tha | t your usernam   | e and passv | rord be sent in |   |
|------------------|------------------------|------------------|-------------|-----------------|---|
| an insecure man  | ner (basic authenticat | ion without a se | cure conne  | ction).         | - |
|                  | admin                  |                  |             |                 |   |
|                  | •••••                  | - destate        |             |                 |   |
|                  | Remember my tr         | edentials        |             |                 |   |
|                  |                        |                  | ок          | Cancel          |   |
|                  |                        |                  | ок          | Cancel          |   |

Click on 'English' and the menu will appear on the left-hand side.

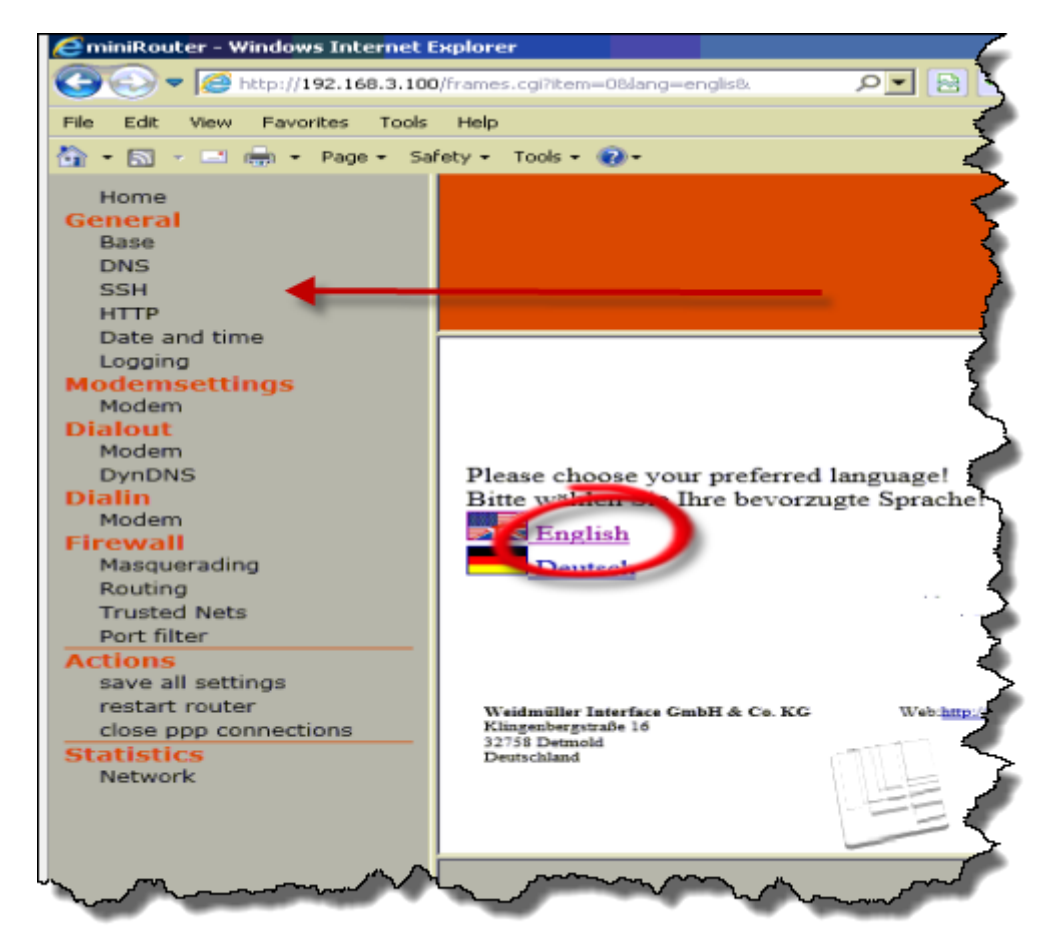

## 3.2 Checking IP Addresses

Select General-> Base on the menu and verify the two IP addresses. They should be as shown below. Do not change them.

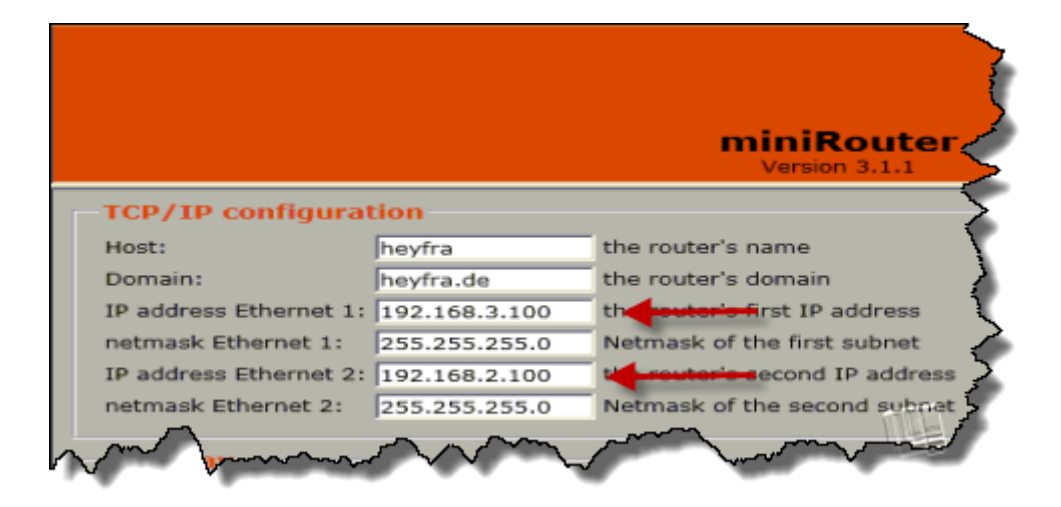

#### **3.3 Adding a static route**

Let's imagine that the netbook (192.168.2.11) is actually a router, and that its other port is attached to network 200.0.00 mask 255.255.255.0. We now need to tell the IE-ARM that, if it ever has a packet destined for 200.0.0/24, it needs to forward it to 192.168.2.11. This is done on the same menu (General->Base) as shown below.

|                                                                 |                 | miniPour                                           |  |
|-----------------------------------------------------------------|-----------------|----------------------------------------------------|--|
|                                                                 |                 | Version 3.1.2                                      |  |
| TCP/IP configurat                                               | tion            | <                                                  |  |
| Host:                                                           | heyfra          | the router's name                                  |  |
| Domain:                                                         | heyfra.de       | the router's domain                                |  |
| IP address Ethernet 1:                                          | 192.168.3.100   | the router's first IP addres                       |  |
| netmask Ethernet 1:                                             | 255.255.255.0   | Netmask of the first subne                         |  |
| IP address Ethernet 2:                                          | 192.168.2.100   | the router's second IP a                           |  |
| netmask Ethernet 2:                                             | 255.255.255.0   | Netmask of the second su                           |  |
| default gateway                                                 | estab<br>the ga | lish a default gateway in yo<br>ateway's IP adress |  |
| static routes<br>Net: 200.0.00<br>Netmask: Gateway: 192.168.2.1 | or significar   |                                                    |  |
| ~~~~~~~~~~~~~~~~~~~~~~~~~~~~~~~~~~~~~~                          |                 | m                                                  |  |

Do not save!

#### 3.4 Modem Settings

Go to Modemsettings->Modem. Here we are assuming a simple analog modem, running at 19200 baud.

| -                                         | miniRouter<br>Version 3.1.1 |
|-------------------------------------------|-----------------------------|
| Modem settings                            |                             |
| Baud rate: 19200 💌 baud rate (speed) of M | odem                        |
| ○ no modern                               | em ○ISDN modem              |
| set modem country code 🗹                  |                             |
| Country code: Australia 🔽 🗸               | country code Modem 2        |
|                                           |                             |
|                                           |                             |
|                                           |                             |

## 3.5 Basic firewall settings

There are four menus under 'Firewall', viz. Masquerading, Routing Without Masquerading, Trusted Nets, and Port Filter.

## (a) Masquerading

This is only a fictitious example as we have set up our IP addresses differently. Assume that Network 1 is Private (192.168.3.0/24) and Network 2 is not (e.g. 161.7.7.0/24). By masquerading the router will accept packets from Network 1 and replace the IP addresses with 161.7.7.100, where 161.7.7.100 is the router's IP address on Network 2.

To allow this, select Firewall->Masquerading, select the default networks one-by-one, and delete. Then enter the two network addresses (Note: not IP addresses). The mask can be entered as 255.255.255.0 or 'significant bits' i.e. 24 (as in /24).

|                                                                                                    | miniRoute<br>Version 3.1.1 |
|----------------------------------------------------------------------------------------------------|----------------------------|
| Masquerading           Network:         161.7.7.0           Netmask:         192.168.3.0/24           192.168.3.0/24         Add           161.7.7.0/24         Add | or significant Bits: 24    |
|                                                                                                    |                            |

Do not save ('apply').

## (b) Routing Without Masquerading

This is the same as (a), but as the name implies there is no masquerading. It is also possible ro enter a whitelist (IP addresses allowed access through the router) or a blacklist (IP addresses blocked). A blacklist with no entries means all IP addresses are allowed.

| Routing without Masquerading         Network:       161.7.7.0         Netmask:       or significant bits:         192.168.3.0/24       Add         161.7.7.0/24       Add                      |   |
|----------------------------------------------------------------------------------------------------|---|
| <ul> <li>Host list is white list</li> <li>Host list is black list</li> <li>Host:</li> <li>IP address of a host to deny/allow access to routed networks</li> <li>Add</li> <li>Delete</li> </ul> |   |
| man man man and and and and and and and and and a                                                                                                    | ŕ |

(c) Trusted networks

As the name implies this is simply a list of tristed networks. Delete/add as required.

|   | Trusted netwo<br>Network:<br>Netmask:<br>192.168.6.0/24<br>192.168.7.0/24<br>192.168.3.0/24 | or significant bits: |  |
|---|---------------------------------------------------------------------------------------------|----------------------|--|
| Ļ | ~~~~                                                                                        | $\sim$               |  |

## (d) Port filter

In this example DNAT (port forwarding) is enabled and attempted TCP connections to 192.168.3.100 port 80 will be forwarded to 192.168.2.11 port 80.

In addition ports 135, 139 and 445 will be blocked.

| Destination NAT                                                             |
|-----------------------------------------------------------------------------|
| ✓ activate DNAT                                                             |
| Address/port: 192.168.3.100:80 NAT address / port to redirect               |
| Protocol: tcp 🗹                                                             |
| real address/port: 192.168.2.11:80 IP address / port to redirect packets to |
| 192.168.3.100:80 tcp 192.168.2.11:80 Add Delete                             |
| Ports to close                                                              |
| Port(s): port(range) of incoming packets                                    |
| Action: accept v how to treat packets arriving at this port                 |
| 135:139 reject<br>445 Pelete                                                |
|                                                                             |
|                                                                             |
|                                                                             |

#### 3.6 Pinging and tracing

First ping the port of the router closest to us, and then ping the netbook.

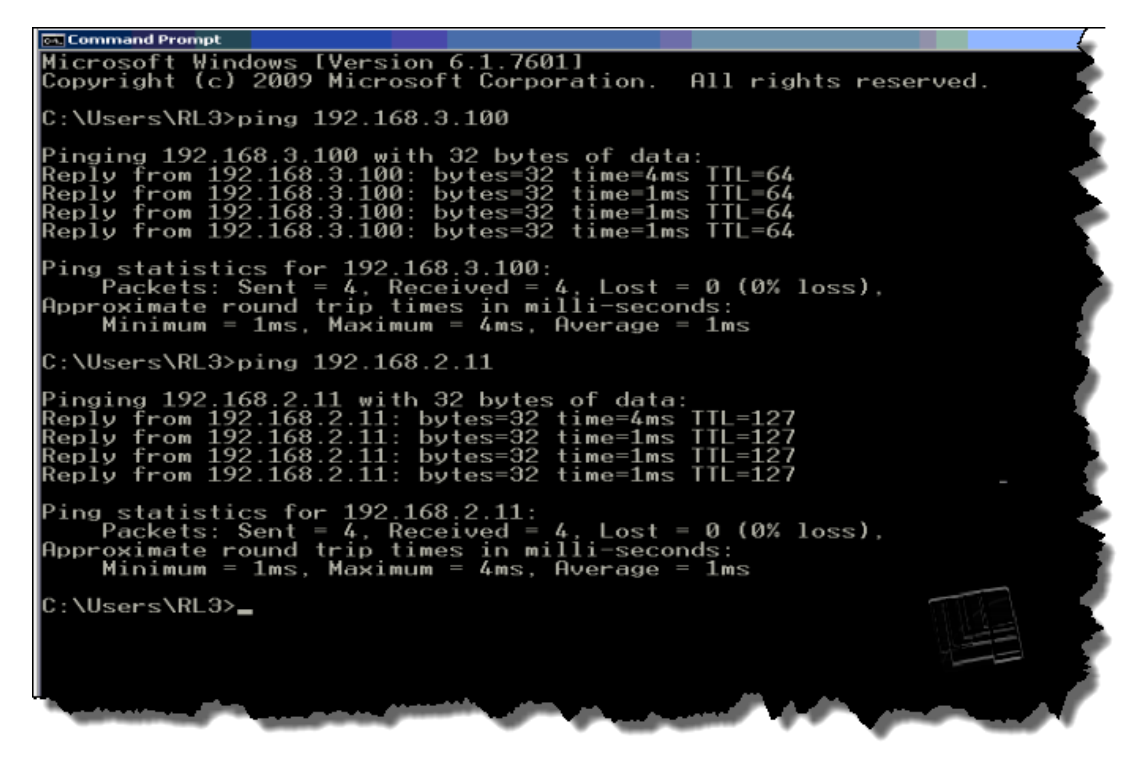

Note the difference in TTL. Apart from the difference in magnitude, the one value equals a power of two while the other equals a power of two minus one. Why is this?

Now do a trace route to the netbook. Does this explain anyting?

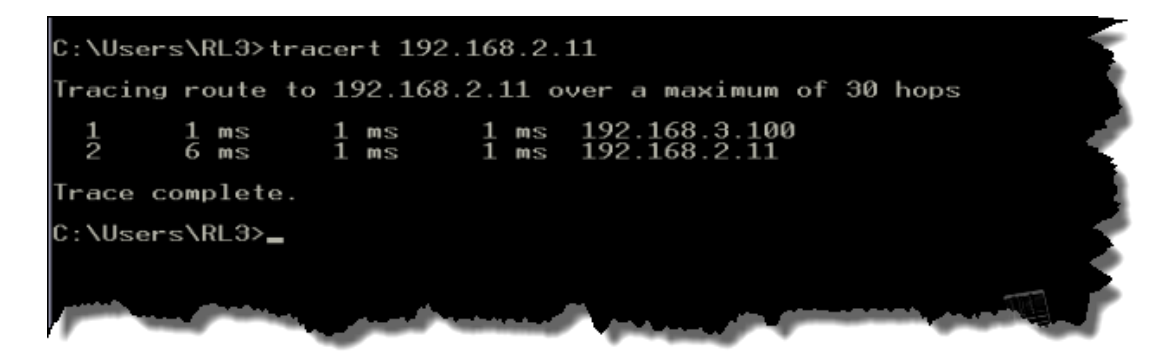

## 3.7 Packet analysis

Ping the Netbook repetitively (*ping* 192.168.2.11 - t).

Now run Wireshark.

Click *Capture->Interfaces*, select the Ethernet interface, and click start.

| Ele       Edit       Yiew       Go       Capture       Analyze       Statistics       Telephony       Loois       Internals       Help <td <td="" <td<="" th=""><th>-5</th></td>                                                                                                    | <th>-5</th> | -5 |
|----------------------------------------------------------------------------------------------------|-------------|----|
| ● ● ▲ ■          ● ■          ■ ■          ■ ■          ■ ■          ■ ■          ■ ■          ■ ■          ■ ■          ■ ■          ■ ■          ■ ■          ■ ■          ■          ■          ■          ■          ■          ■          ■          ■          ■          ■          ■          ■          ■          ■          ■          ■          ■          ■          ■          ■          ■          ■          ■          ■          ■          ■          ■          ■          ■          ■          ■          ■          ■          ■          ■          ■          ■          ■          ■          ■          ■          ■          ■          ■          ■          ■          ■          ■          ■          ■          ■          ■          ■          ■          ■          ■          ■          ■          ■          ■          ■          ■          ■          ■          ■          ■          ■          ■          ■          ■          ■          ■          ■          ■          ■          ■          ■          ■          ■          ■          ■          ■          ■          ■          ■          ■          ■ | 3           |    |
| Filter:         Expression Clear Apply Save           No.         Time         Source         Destination         Protocol         Length         Info                                                                                                    |             |    |
| No. Time Source Destination Protocol Length Info                                                                                                    | - {         |    |
|                                                                                                    | ځ           |    |
| 1 0.000000000 192.168.3.11 192.168.2.11 ICMP 74 Echo (ping) request id=0x0001, s                                                                                                    | eq=4        |    |
| 2 0.001/51000 192.168.2.11 192.168.3.11 ICMP /4 Echo (ping) reply 1d=0x0001, 5                                                                                                    | ng - e      |    |
| 4 1.002765000                                                                                                    | <u> </u>    |    |
| 5 2.003126000 Device Description TP Partets Partets/s                                                                                                    | 12          |    |
|                                                                                                    | -4          |    |
| 7 3.004058000 IL GP Wretess Network Connection Intel(R) Centrino(R) Ultimate-N 6500 AGN Feou::5595:1005:00ea:ord8 291 8                                                                                                    | 15          |    |
| 9 3.005825000 F 🖅 VirtualBox Host-Only Network Sun fe60::a434:4c19:e630:b450 15 0 Details                                                                                                    | C2          |    |
| 10 4.007915000 Puttersh Network Connection Microsoft for a Connection State                                                                                                    |             |    |
| 11 5.008353000 Bluetooth Network Connection Microsoft Teourisot 0 0                                                                                                    |             |    |
| 12 5.010607000 🚺 🔽 Local Area Connection Intel(R) 82579LM Gigabit Network Connection fe80::fcb5:9e94:ed6:20 47 2 Details                                                                                                    | -4          |    |
|                                                                                                    | ιį          |    |
|                                                                                                    |             |    |
| Help Start Stop Options Close                                                                                                    |             |    |
|                                                                                                    |             |    |
|                                                                                                    |             |    |
| H Frame 1: 74 bytes on wire (592 bits), 74 bytes captured (592 bits) on interface 0                                                                                                    |             |    |
| Ethernet II, Src: Flextron_68:08:8d (00:21:cc:68:08:8d), Dst: weidmüll_02:00:dd (00:15:7e:02:00:dd)                                                                                                    | - 6         |    |
| Internet Protocol Version 4, Src: 192.168.3.11 (192.168.3.11), Dst: 192.168.2.11 (192.168.2.11)                                                                                                    |             |    |
| Internet Control Message Protocol                                                                                                    | - 0         |    |
|                                                                                                    | - <b>I</b>  |    |
|                                                                                                    | 1           |    |
|                                                                                                    | - 4         |    |
|                                                                                                    |             |    |
|                                                                                                    |             |    |

Capture a few packets and then stop. Select one of the Echo Request packets.

| <b>Z</b> * | .ocal | Area Cor | nnection [W                | /ireshark 1                            | .10.3 (57  | Rev 53022 | from ,    | /trunk-1.1 | 0)]              |          |                     |          |         |            |             | _ 8     |
|------------|-------|----------|----------------------------|----------------------------------------|------------|-----------|-----------|------------|------------------|----------|---------------------|----------|---------|------------|-------------|---------|
| Eile       | Edit  | View     | <u>G</u> o <u>C</u> apture | Analyze                                | Statistics | Telephony | Tools     | Internals  | Help             |          |                     |          |         |            |             |         |
| 0          | ۲     | 🥖 🗯      | i 🛋   E                    | 8 🛅 👪                                  | 2          | 2, 4= 0   | -         | ሞ 🐨        |                  |          | - 1                 | 🏽 🗹      | 🎫 🐝   ( | B)         |             |         |
| Filte      | -     |          |                            |                                        |            |           |           | -          | Expression Clear | Apply Sa | ve                  |          |         |            |             | 5       |
| No.        |       | Time     |                            | Source                                 |            | D         | estinatio | n          | Protocol         | Length   | Info                |          |         |            |             |         |
|            | 1     | 0.0000   | 00000                      | 192.168                                | 3.3.11     | 1         | .92.10    | 58.2.11    | ICMP             | 74       | Echo                | (ping)   | request | id=0×0001, | seq=676/419 | 86, t   |
|            | 2     | 0.0027   | 64000                      | 192.168                                | 3.2.11     | 1         | 92.10     | 58.3.11    | ICMP             | 74       | Echo                | (ping)   | reply   | id=0x0001, | seq=676/419 | 86, tr  |
|            | 3     | 1.0020   | 59000                      | 192.168                                | 3.3.11     | 1         | .92.10    | 58.2.11    | ICMP             | 74       | Echo                | (ping)   | request | id=0x0001, | seq=677/422 | 42, t   |
|            | 4     | 1.0037   | 79000                      | 192.168                                | 3.2.11     | 1         | .92.10    | 58.3.11    | ICMP             | 74       | Echo                | (ping)   | reply - | id=0x0001, | seq=677/422 | 42, t   |
|            | 5     | 2.0030   | 51000                      | 192.168                                | 3.3.11     |           | 92.10     | 58.2.11    | ICMP             | 74       | Echo                | (ping)   | request | 1d=0×0001, | seq=678/424 | 98, 1   |
|            | 6     | 2.0058   | \$53000                    | 192.168                                | 3.2.11     | 1         | 92.16     | 8.3.11     | ICMP             | 74       | Echo                | (ping)   | reply   | id=0x0001, | seq=678/424 | 98, t   |
|            | 7     | 3.0200   | 52000                      | 192.168                                | 3.3.11     | 1         | 92.10     | 58.2.11    | ICMP             | 74       | Echo                | (ping)   | request | 1d=0×0001, | seq=679/427 | 54, 7   |
|            | 8     | 3.0229   | 06000                      | 192.168                                | 3.2.11     | 1         | .92.16    | 58.3.11    | ICMP             | 74       | Echo                | (ping)   | reply   | id=0x0001, | seq=679/427 | 54.     |
|            | 9     | 4.0330   | 94000                      | 192.168                                | 3.3.11     | 1         | 92.10     | 58.2.11    | ICMP             | 74       | Echo                | (ping)   | request | id=0x0001, | seq=680/430 | 10,     |
|            |       |          |                            |                                        |            |           |           |            |                  |          |                     |          |         |            |             |         |
|            |       |          |                            |                                        |            |           |           |            |                  |          |                     |          |         |            |             | <u></u> |
|            |       |          |                            |                                        |            |           |           |            |                  |          |                     |          |         |            |             |         |
|            |       |          |                            |                                        |            |           |           |            |                  |          |                     |          |         |            |             |         |
|            |       |          |                            |                                        |            |           |           |            | _                |          |                     |          |         |            | 1.145       |         |
|            |       |          | ~~~~                       | ~~~~~~~~~~~~~~~~~~~~~~~~~~~~~~~~~~~~~~ | m.m.       |           | ~~~~      | ~          |                  | F        | $\sim$ $\checkmark$ | $\sim -$ |         |            |             |         |
| ,          |       | $\sim$   |                            |                                        |            |           | -         |            |                  |          | $\sim$              | ~ ~      |         |            |             | ~~~     |

Now expand the Ethernet (Ethernet II) and IP (Internet Protocol Version 4) headers, compare the IP/MAC addresses with those shown in section 2, and verify that they match. They do not.

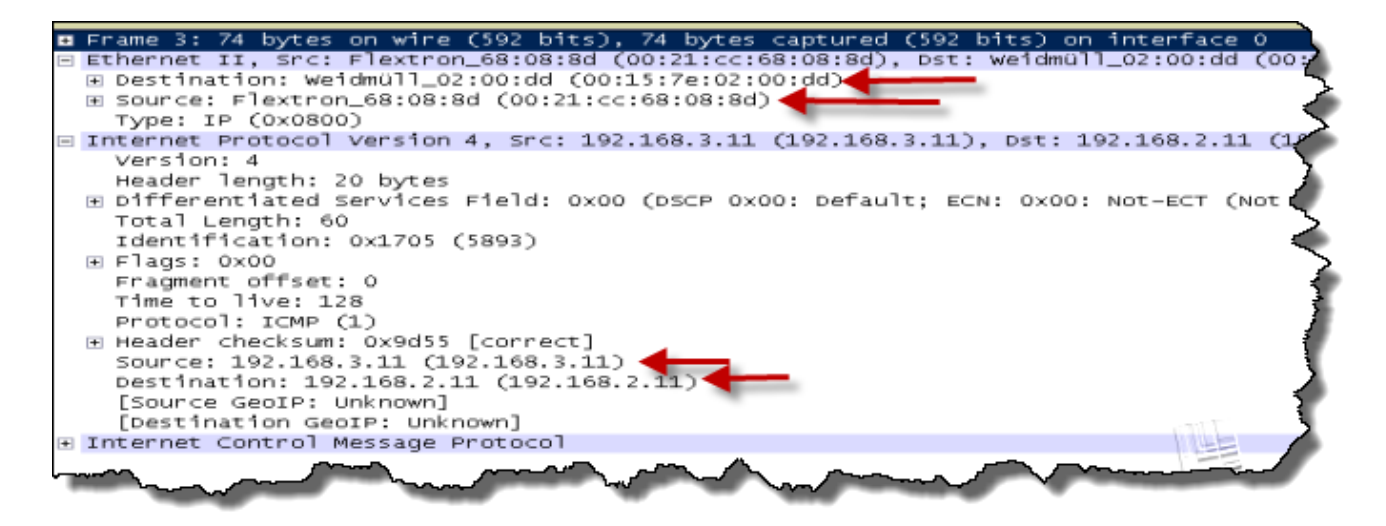

So what is going on here?

**END OF EXERCISE**